## **Establish the Communication Link**

Setup the Communication Link This section will discuss the configuration of a standard communication link which will use the serial port of your PC. If you are creating a serial Link that will connect through a modem, or an ethernet link, refer to the *Direct*SOFT32 Programming Software Users Manual, Chapter 9. This example will step you through the setup using the Link Wizard.

Use the Link Wizard To use the **Link Wizard** connect the programming cable from the serial port of the PC to the serial port of the PLC. Also, be sure that the **RUN/TERM/STOP** switch on the PLC is in the **TERM** position. The Link Wizard can automatically determine the majority of communication settings for the PLCs. To establish a new link, activate the Link Wizard in the Launch Window by right–clicking on the **Comm Links** icon then click on **Add Link**.

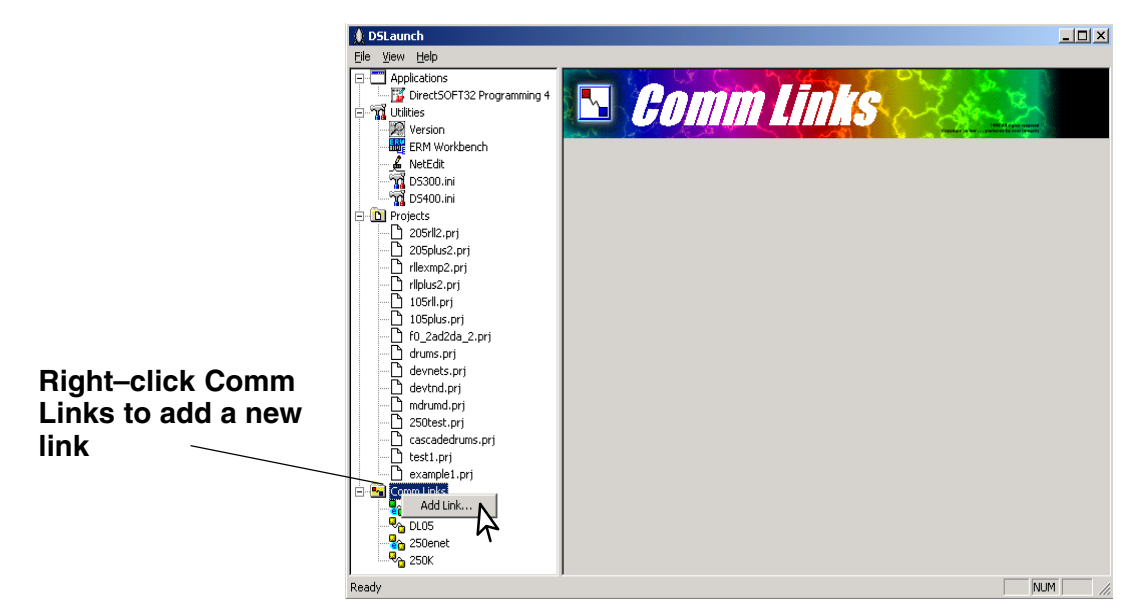

Step 1:The following window will appear showing a list of Ports. Select the port you will useSelect the Portand click Next >.

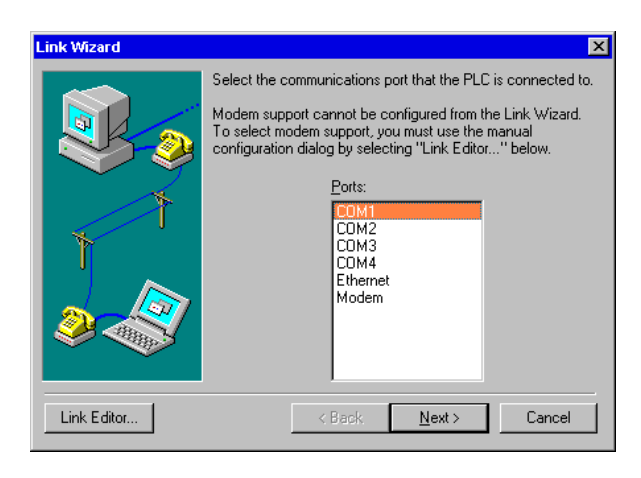

Step 2: Select the Port The next window will show a list of **PLC Families**. Select the PLC family by clicking once with the mouse on the appropriate choice. If you are unsure of the PLC family but know which communications protocol to use, select the "**Not Sure**" choice. If you are using a *Direct*Logic compatible PLC the Link Wizard will try and detect the PLC type automatically. Click on <u>Next</u> when you are finished.

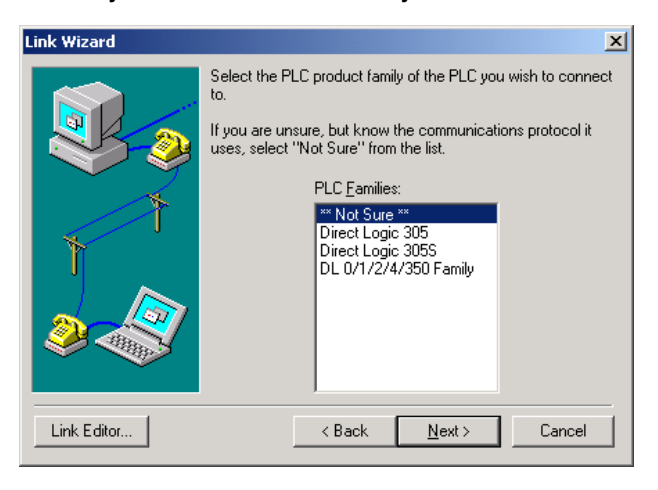

Step 3: Choose the Protocol and Node Address

Select either *Direct*NET or K-sequence protocol. If during the previous step you selected one of the the families listed, the highlight bar will be on a valid protocol for that family. The choice of protocol to use will depend on two factors:

- Whether or not the PLC supports the protocol on the port where you are connecting. See *Direct*SOFT32 Programming Software Manual, Appendix A for a list of protocols available for ports on *Direct*Logic and compatible CPUs.
- If you need to perform write operations to individual Discrete I/O points or control relays. In this case you must select the K-sequence protocol. *Direct*NET protocol cannot write to individual bit locations.

If the PLC has been configured with a node <u>A</u>ddress other than 1, enter that address now. Click <u>Next</u> when finished.

| Link Wizard | ×                                                                                                    |
|-------------|----------------------------------------------------------------------------------------------------|
|             | Select the protocol to use in the communications link.<br>If you selected a PLC family, a valid protocol has been<br>selected for you.<br>If the selected protocol supports node addressing, enter the<br>station address. If you are unsure, leave the default.<br>Protocols:<br>DirectNET |
|             | K Sequence                                                                                                    |
| Link Editor | <back <u="">Next &gt; Cancel</back>                                                                                                    |

Step 4: Cannot Make a Link The Link Wizard will attempt to establish a communication Link with the PLC using the node address and protocol you have selected. It will try the combination of 9600 Baud, and Odd Parity. If this combination is unsuccessful, an 'auto-baud' sequence will be used to try and determine the correct baud rate and parity combination. If these attempts are unsuccessful, the following dialog is displayed. You can click the **Link Editor** button, and manually attempt to adjust the port configuration, or you can consult the **Direct**SOFT32 Programming Software Manual, Appendix B.

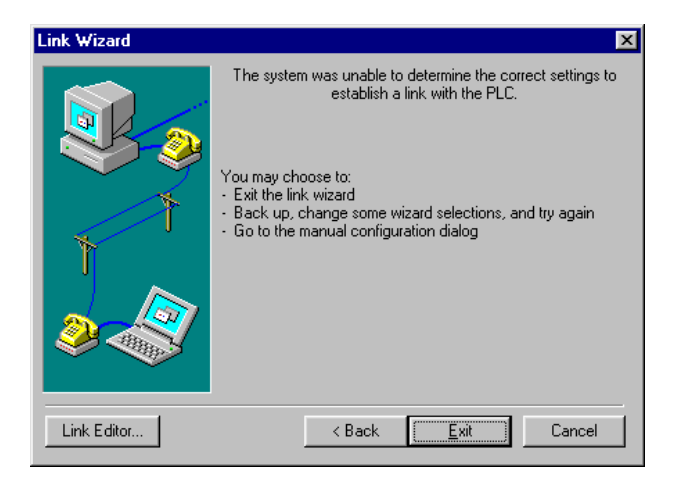

## Step 5: If the Link Wizard is successful in communicating with the PLC, you will be prompted to enter a unique name and description for the Link. Each Link must have a unique name. The name can be up to 16 characters and can contain space characters. The description field allows 32 characters. Enter the name for the link and description then click **Finish** to return to the DSLaunch window.

| Link Wizard |                                   | ×                      |  |
|-------------|-----------------------------------|------------------------|--|
|             | Link settings                     | complete!              |  |
|             | Please select a unique r          | name for the new link. |  |
|             | Link <u>N</u> ame: Example        | 1                      |  |
|             | Link Description: DL05 Test Stand |                        |  |
| Ĩ           | Settings                          | Parts COM1             |  |
|             |                                   |                        |  |
|             | Protocol: K Sequence              | Baud: 9600             |  |
|             | Address: 1                        | Parity: Odd            |  |
|             |                                   |                        |  |
| Link Editor | < Back                            | <u>F</u> inish Cancel  |  |

- Link Status After creating a link, the name of the link will be displayed in the menu tree under the **Comm Links** icon. When you click on the link all of the configuration information will be displayed on the DSLaunch window. The status field is color–coded to help easily identify the link status.
  - Green link is already enabled (means it is active and you can use it).
  - **Yellow** paused (you are currently changing the link parameters).
  - Red link is disabled (inactive). This does not indicate a problem with the PLC, but that you cannot communicate until the link is active. If a link becomes disabled, *Direct*SOFT32 will automatically attempt to enable the link when you double-click on the link project.

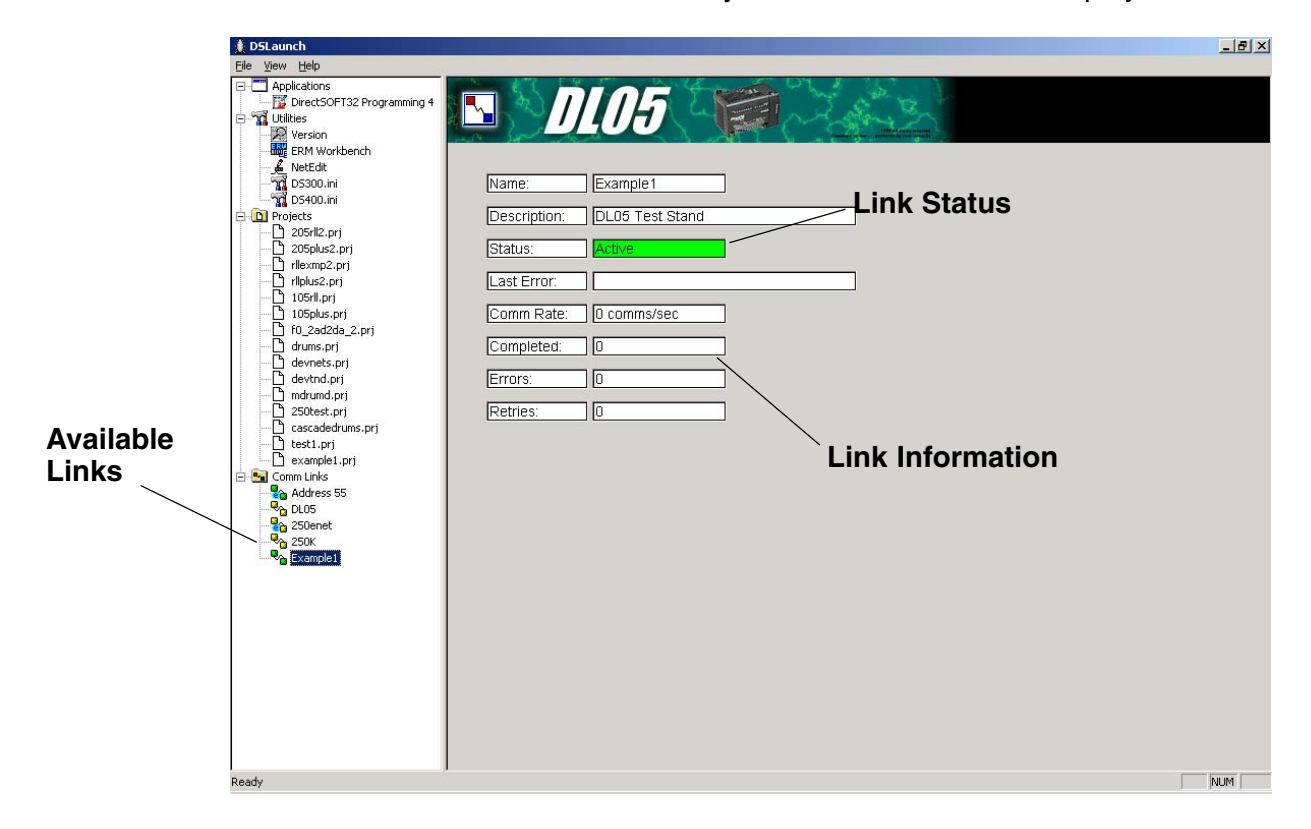